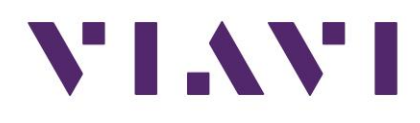

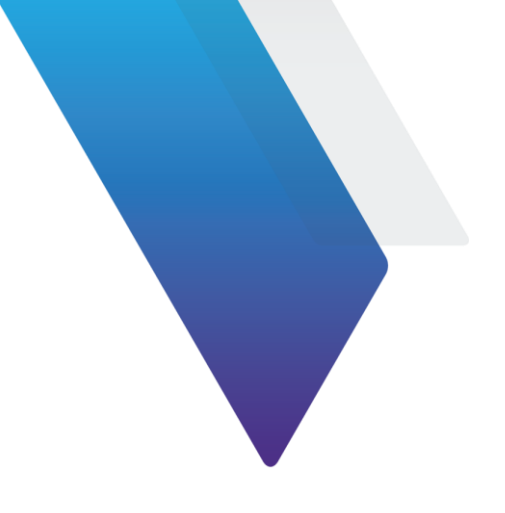

## SmartOTDR 软件更新指引

1. 软件下载: <u>https://smartotdr.updatemyunit.net/</u>,选择合适的版本点击下载.

PS,请先查看并记录下仪表现有的软件版本信息,如果仪表现有的软件版本与目标版本跨度太大,中间可能需要多次升级,最后实现最新版本的升级,具体可咨询 VIAVI TAC 技术支持。

|                               | DOWNLOAD LATEST SOFTWAR    | E                     |                 |
|-------------------------------|----------------------------|-----------------------|-----------------|
| Server Location               | File Name                  | File Size Release Dat | e Release Notes |
|                               | smartotdr-243910-Win32.exe | 310.281 MB            | □ Release Notes |
|                               | Release Info               | Version               | Date            |
|                               | File System                | 23.13.14              | 2024-09-23      |
| Download from North America 🛛 | Boot                       | 10.86.1               | 2024-07-10      |
|                               | Fiber Optics               | 24.4.14               | 2024-09-23      |
| Download from Singapore       | Instrument Setup           | 24.4.14               | 2024-09-19      |
|                               | Linux Kernel               | 25.12.2               | 2024-07-10      |
|                               | Microscope                 | 24.4.14               | 2024-06-11      |

2. U 盘格式化: 准备一个 U 盘 (建议 4~32G 大小),清空 U 盘,将 U 盘插入仪表 USB 口,确认 U 盘被识别后,进入 Home 主页→设置→专家工具→媒质工具→格式化 USB 盘→点击确认→U 盘格 式化后→点击 弹出 USB→稍后拔出 U 盘。

PS,也可以将 U 盘插入电脑 USB 口,选择 FAT32 格式进行格式化。

3. U 盘装载程序:将格式化好的 U 盘插入电脑,双击前面下载好的程序包(后缀是.exe 文件),选择 U 盘的盘符作为解压路径,点击 OK,完成文件解压。文件解压完成后,安全退出 U 盘。 PS,解压时电脑系统可能会阻止该操作,点击"More info…"→"Run Anyway",如下图:

| Windows protected your PC                                                                                                  | Windows protected your PC                                                                                                    | × |
|----------------------------------------------------------------------------------------------------|----------------------------------------------------------------------------------------------------|---|
| Microsoft Defender SmartScreen prevented an unrecognized app from<br>starting, Running this app might put your PC at risk. | Microsoft Defender SmartScreen prevented an unrecognized app from<br>starting. Running this app might put your PC at risk.<br>App: smartotdr-243910-Win32.exe<br>Publisher: Unknown publisher |   |
|                                                                                                    |                                                                                                    |   |
|                                                                                                    |                                                                                                    |   |
| Don't run                                                                                                    | Run anyway Don't run                                                                                                    |   |

| smartotdr-230350-\ | Win32.exe                                                                                                    | 4/11/2023 9:01 AM                                                                                                    | Application                 | 302,478 KB |
|--------------------|----------------------------------------------------------------------------------------------------|----------------------------------------------------------------------------------------------------|-----------------------------|------------|
| 🖭 sma              | rtotdr-230350-Win32                                                                                                    |                                                                                                    | ×                           |            |
|                    | VIAVI Release for Sr<br>This program extrac<br>Content of version:<br>File System<br>Fiber Optics<br>Instrument Setup<br>Microscope<br>Boot<br>Linux Kernel | martOTDR and Optimeter [<br>ts SmartOTDR release to U<br>: 23.1.2 : 2023-01-20<br>: V23.04 : 2023-01-20<br>: V23.04 : 2023-01-20<br>: V23.04 : 2023-01-20<br>: 10.81.2 : 2022-10-28<br>: 25.2.2 : 2022-11-04 | 230350_mts1000]<br>SB Stick |            |
| Please<br>E:\      | enter the path of th<br>E盘为U盘                                                                                                    | ne USB Stick:<br>的盘符<br>K Cancel                                                                                                    |                             |            |

4. 为防止仪表升级过程中断电,请使用 AC 电源适配器给仪表供电,开机仪表。

5. 仪表开启后,将准备好的 U 盘插入到 SmartOTDR 上的 USB 口,并确认 U 盘被识别。

6. 进入 Home 主页→连通性→升级→点击 软件升级→点击 从 USB 升级→点击确定→点击 从 USB 升级→等待几秒钟,确认升级版本信息后,点击 开始升级,如下图所示→仪表自动进入软件升级界面。

7. 软件升级大约需要 10~15 分钟,升级完成后,仪表会自动重启,重启后,确认版本信息 OK 后,退出 U 盘,完成仪表升级。

| ➡软件升级            |                    |                  | . <b>№</b> | 17:52      | 30/08/2024 |
|------------------|--------------------|------------------|------------|------------|------------|
|                  |                    |                  |            |            |            |
| 软件               | 版本信息               | 升级               | 版本信息       |            |            |
| File System      | 23.13.5 12/08/2024 | File System      | 23.13.14   | 23/09/2024 |            |
| Boot             | 10.86.1 10/07/2024 | Boot             | 10.86.1 =  | 10/07/2024 |            |
| Fiber Optics     | 24.4.9 29/07/2024  | Fiber Optics     | 24.4.14 🕯  | 23/09/2024 |            |
| Instrument Setup | 24.4.9 02/07/2024  | Instrument Setup | 24.4.14 🕯  | 19/09/2024 | - 开始       |
| Linux Kernel     | 25.12.2 10/07/2024 | Linux Kernel     | 25.12.2 =  | 10/07/2024 | 升级         |
| Microscope       | 24.4.9 22/07/2024  | Microscope       | 24.4.14 🕯  | 11/06/2024 |            |
|                  |                    |                  |            |            |            |
|                  |                    |                  |            |            |            |
|                  |                    |                  |            |            |            |
|                  |                    |                  |            |            |            |
|                  |                    |                  |            |            |            |
|                  |                    |                  |            |            |            |
|                  |                    |                  |            |            | 24         |
|                  |                    |                  |            |            |            |

|                                             | ·                    | _ |
|---------------------------------------------|----------------------|---|
| Upgrade                                     |                      |   |
|                                             |                      |   |
|                                             | 3: Format partitions |   |
| Upgrade                                     |                      |   |
|                                             | 47%                  |   |
| 243910: Prepare filesystem 5                |                      |   |
|                                             | 10%                  |   |
|                                             |                      |   |
| 2: Check release<br>243910: Check integrity |                      |   |
| 3: Format partitions                        |                      |   |
| 243910. Hepare mesystem 5                   |                      |   |
|                                             |                      |   |
|                                             |                      |   |
|                                             |                      |   |
|                                             |                      |   |
|                                             |                      |   |
|                                             |                      |   |

PS,如果仪表升级界面无法识别到 U 盘软件信息,则需要检查核对前面的操作步骤,比如:1.U 盘是否有正确的执行格式化,2.软件包下载是否正确,3.软件包是否正确的解压到了 U 盘根目录 下,4.更换插入的 USB 端口,5. 重新制作 U 盘或者更换另一个 U 盘进行尝试。